# ้วิธีการตั้งค่าการแจ้งเตือนผ่าน LINE สำหรับ เจ้าหน้าที่ อปท.

### ้งั้นตอนเตรียมความพร้อมก่อนการใช้งาน

- เพิ่ม Line Notify เป็นเพื่อน โดยค้นหา @linenotify หรือ สแกนด้วย QR Code
- สร้างไลน์กลุ่มเพื่อรับข้อมูลการแจ้งเตือน จากผ่อดีดี และเพิ่ม Line Notify เข้าไปในกลุ่มด้วยนะจ๊ะ

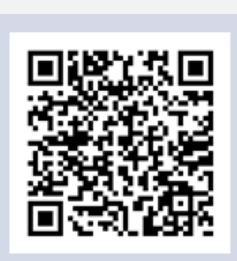

# สร้างรหัสสำหรับรับการแจ้งเตือน หรือการสร้าง Token ในไลน์

\*\*แนะนำให้ทำรายการ ผ่านคอมพิวเตอร์

2

แจ้บเตือนผ่อดีดี

1

แบบแบบแบบ ผ่าน LINE ได้แล้ววันนี้

- ้ วิธีการสร้างรหัสสำหรับรับการแจ้งเตือน เข้าไปที่ https://notify-bot.line.me/th/ เข้าสู่ระบบด้วยชื่อผู้ใช้และรหัสงองไลน์ตนเอง
- ้ไปที่ "หน้างองฉัน" (My page) กด "ออก Token" (Generate Token)
- เลือกว่าให้แจ้งเตือนแค่ตนเอง หรือจะแจ้งเตือนในกลุ่มแชท

| הפם Token                                                                                                 | $\times$            |                                                                               |
|----------------------------------------------------------------------------------------------------|---------------------|-------------------------------------------------------------------------------|
| โปรดไส่ชื่อ Token (จะแสดงเมื่อมีการแจ้งเดือน)                                                             |                     |                                                                               |
| ความยาวไม่เกิน 20 ตัวอักษร                                                                                |                     | กรอกชื่อ Token เช่น PODD BOT, PODD อบต.แม่<br>ข้อมูลจะแสดงเมื่อมีการแจ้งเตือน |
| โปรดเลือกห้องแชทที่ด้องการส่งข้อความแจ้งเดือน                                                             |                     |                                                                               |
| Q Search by group name                                                                                    |                     |                                                                               |
| รับการแจ้งเดือนแบบตัวต่อตัวจาก LINE Notify                                                                | <b>^</b>            |                                                                               |
| · ·                                                                                                    |                     |                                                                               |
|                                                                                                    |                     |                                                                               |
|                                                                                                    |                     |                                                                               |
|                                                                                                    | •                   |                                                                               |
| * เมื่อเปิดเผย Personal Access Token จะทำให้บุคคลที่สามสามารถรับข้อม<br>แช่ทที่เชื่อมต่อและชื่อโปรไฟล่ได้ | <b>มูลซื</b> ่อห้อง |                                                                               |
|                                                                                                    |                     |                                                                               |
| $\sim$                                                                                                    |                     | จากนนกดบุม "ออก Token"                                                        |

ทำการคัดลอก Token เพื่อนำไปใช้ในแดชบอร์ดงองระบบ

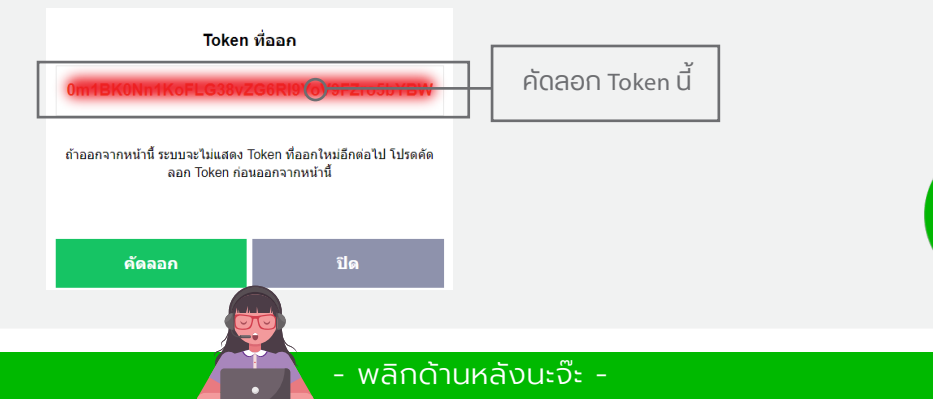

# <u>อิธีการตั้งค่าการแจ้งเตือนผ่าน LINE</u> สำหรับ เจ้าหน้าที่ อปท.

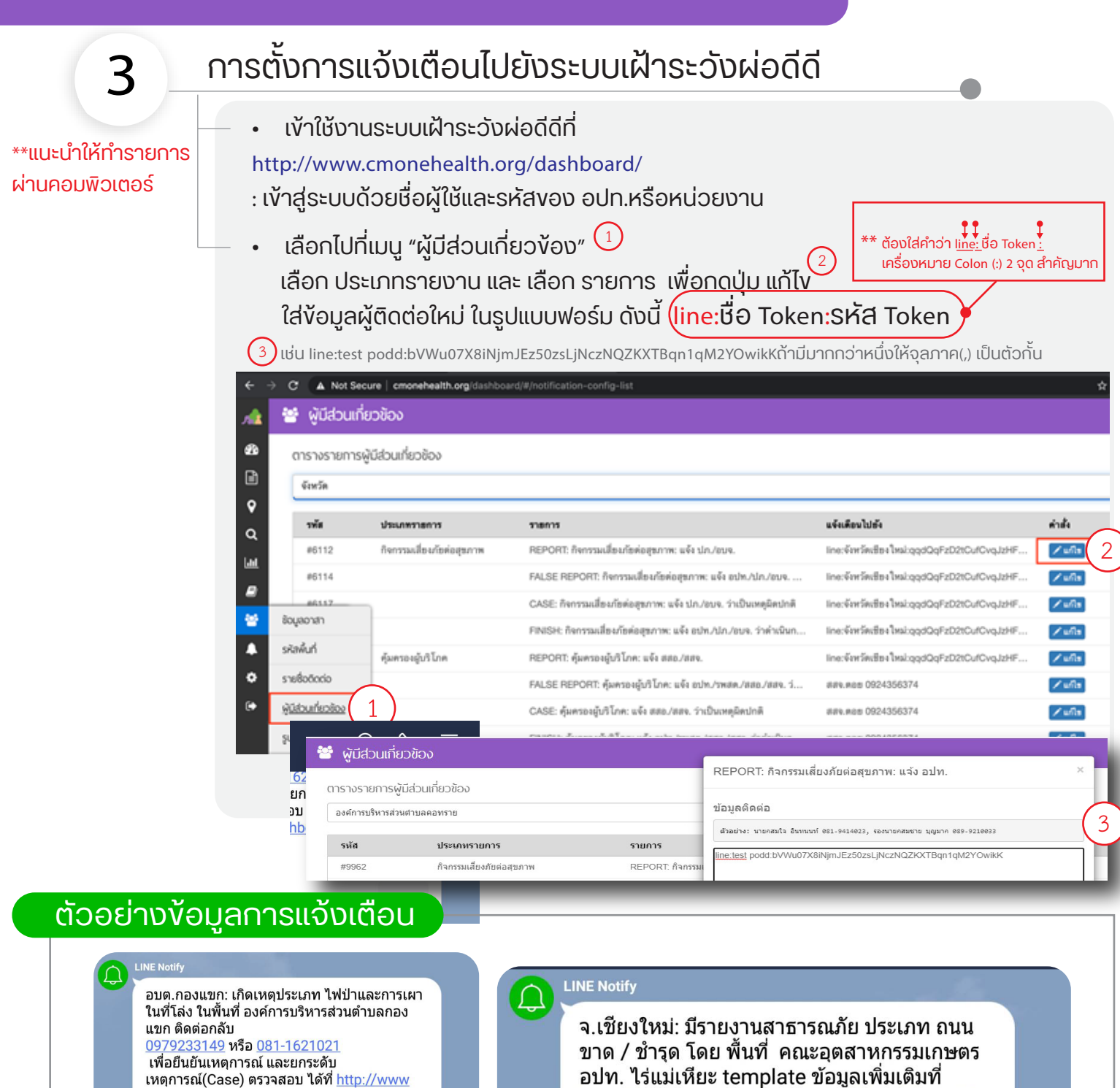

อปท. ไร่แม่เหียะ template ข้อมูลเพิ่มเติมที่ http://www.cmonehealth.org/dashboard/# /home?reportId=411817

#### www.cmonehealth.org

กรุณารอสักครู่ Loading... Toggle navigation ผ่อดีดี ผ่อดีดี {{ domain.name }} แผงควบค...

ศูนย์เฝ้าระวังสุงภาพหนึ่งเดียว มหาวิทยาลัยเชียงใหม่ ( PODD Centre - ศูนย์ผ่อดีดีกลาง )

(0)53-948075, 090-286-2572

.cmonehealth.org/dashboard/#/home

พิกัดที่เกิดเหตุ <u>https://www.google.co.th</u> /maps/@18.442624959,98.3934004605,16z

กรุณารอสักครู่ Loading... Toggle navigation ผ่อดีดี ผ่อดีดี {{ domain.name }} แผงควบค...

Find local businesses, view maps and get driving directions in Google Maps

 $\geq$ 

PODD

?reportId=411959

Google Maps

www.cmonehealth.org

poddcentre.cmu@gmail.com 🛛 💽 @PODD www.cmonehealth.org

🛉 PODD CM One Health